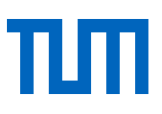

# Aufbaukurs Literaturrecherche – Wissenschaftliche Paper in Datenbanken zielsicher finden

Skript zum Kurs

Dieses Dokument ist veröffentlicht unter: https://mediatum.ub.tum.de/1096720

Universitätsbibliothek der Technischen Universität München, April 2025

Dieses Werk ist lizenziert unter einer

Creative Commons Namensnennung - 4.0 International Lizenz

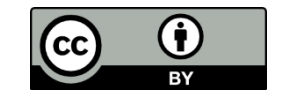

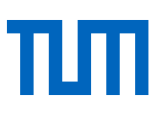

# Inhaltsverzeichnis

| 1. | Wo    | suche ich nach Literatur zu meinem Thema?                            | 3  |
|----|-------|----------------------------------------------------------------------|----|
|    | 1.1   | Literatursuche in Katalogen und Literaturdatenbanken                 | 3  |
|    | 1.2   | Welche Literaturdatenbank ist die Richtige für mich?                 | 4  |
|    | 1.3   | eAccess                                                              | 8  |
|    | 1.4   | Wie suche ich in einer Datenbank?                                    | 9  |
|    | 1.4.1 | Und wenn ich in der Datenbank trotzdem nichts finde?                 | 12 |
| 2. | Wie   | erhalte ich die Volltexte der Aufsätze, die ich gefunden habe?       | 15 |
|    | 2.1   | SFX – Service, Fernleihe, Extras                                     | 15 |
|    | 2.2   | Wie gehe ich vor, wenn SFX nicht vorhanden ist?                      | 16 |
|    | 2.2.1 | Zeitschriftensuche im Online-Katalog der Universitätsbibliothek      | 16 |
|    | 2.2.2 | Zeitschriftensuche in der Elektronischen Zeitschriftenbibliothek EZB | 17 |
|    | 2.3   | Der hochschulinterne Aufsatzlieferdienst dokumenTUM                  | 19 |
|    | 2.4   | Fernleihe                                                            | 21 |
|    | 2.4.1 | Fernleihe für Zeitschriftenaufsätze                                  | 21 |
|    | 2.4.2 | Freie Fernleihe                                                      | 22 |
|    | 2.4.3 | Diagramm zur Beschaffung eines Volltextes (Artikel/Paper)            | 23 |
|    | 2.5.  | Google Scholar                                                       | 24 |
|    | 2.5.1 | Alternative Wege zu Zeitschriftenaufsätzen                           | 26 |
| 3. | Wie   | verwalte ich meine Volltexte?                                        | 27 |
| 4. | Wie   | und womit kann mich die Universitätsbibliothek der TUM unterstützen? | 28 |
| 5. | Glo   | ssar                                                                 | 29 |

# 1. Wo suche ich nach Literatur zu meinem Thema?

Sicher sind Ihnen bereits einige Suchoberflächen zur Literatursuche bekannt. Internetsuchmaschinen können sehr gut zum Einstieg in eine Literaturrecherche sein, vor allem wissenschaftliche Suchmaschinen wie z. B. Google Scholar. Fast alle Internetsuchmaschinen haben den Nachteil, dass wir nicht wissen, welche Seiten und welche Quellen tatsächlich durchsucht werden.

Nutzen Sie somit die Angebote der Universitätsbibliothek, um an verlässliche und zitierfähige Fachinformationen zu gelangen und sicher zu gehen, dass Ihnen keine wertvollen Veröffentlichungen entgehen.

# 1.1 Literatursuche in Katalogen und Literaturdatenbanken

### Online-Katalog (OPAC\*1)

Im OPAC finden Sie alle Bücher und Zeitschriften, über die die Universitätsbibliothek verfügt – gedruckte wie elektronische. Der Online-Katalog ist der erste Sucheinstieg und ermöglicht Ihnen, Medien online zu bestellen oder vorzumerken. Außerdem können Sie den Ausleihstatus der Medien einsehen. Einzelne Artikel aus Zeitschriften, Zeitungen oder Konferenzbänden sind im Katalog unter dem Tab "Bücher & Journals" nicht verzeichnet. Dafür stehen Ihnen im OPAC der Tab "Papers" und, noch besser, verschiedene Datenbanken zur Verfügung.

### **OPAC: Tab "Papers"**

Wenn Sie mit dem Tab "Papers" suchen, finden Sie wissenschaftliche Materialien aller Art, insbesondere Artikel aus Zeitschriften, Zeitungen, Konferenzbänden und vieles mehr. In einem zentralen Index ist das elektronische Medienangebot der Universitätsbibliothek so umfassend wie möglich verzeichnet. Je nach Vereinbarungen mit Verlagen und Anbietern werden **bibliographische Metadaten**\*, Abstracts und elektronische Volltexte geboten. Die Suche dort eignet sich besonders für die Suche nach Medien, die an der Universitätsbibliothek als elektronische Volltexte zur Verfügung stehen und als erster Einstieg in die Suche.

### Datenbanken

Für eine vertiefte thematische Recherche empfehlen wir Ihnen (Fach-)Datenbanken, in welchen Sie wissenschaftliche Paper, Statistiken, Firmendaten, Fakten, Artikel aus Zeitschriften, Zeitungen und Konferenzbänden und vieles mehr finden. Sie bieten besonders gute Suchmöglichkeiten. Außerdem findet man dort auch Literatur, die nicht an der TUM vorhanden ist.

Für die Suche nach thematisch relevanter Literatur sind **Literaturdatenbanken**\* besonders geeignet. Diese sammeln möglichst vollständig Angaben zu Literatur eines Fachgebietes oder verzeichnen diese auch fächerübergreifend.

Die Universitätsbibliothek der TUM bietet Ihnen eine Vielzahl von Literaturdatenbanken für eine thematische Literatursuche an. Wie finden Sie nun die richtige Literaturdatenbank für Ihr Thema?

<sup>&</sup>lt;sup>1</sup> Erläuterungen zu den fettgedruckten Begriffen finden Sie im Glossar.

# 1.2 Welche Literaturdatenbank ist die Richtige für mich?

Um nun geeignete Literaturdatenbanken für Ihr Fachgebiet auszuwählen, haben Sie verschiedene Möglichkeiten. Suchen Sie auf unserer Webseite unter dem Menüpunkt *Suchen & Finden > Datenbanken* und klicken den Link unterhalb des Suchfelds an:

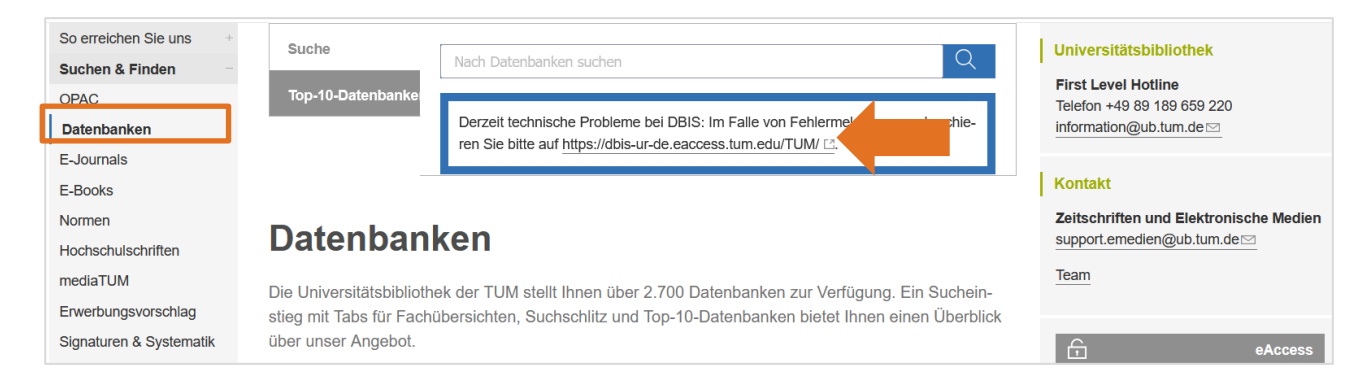

Authentifizieren Sie sich nun über eAccess als TUM-angehörig, und setzen Sie den Haken bei "angemeldet bleiben". So können Sie im Anschluss auf alle von uns lizenzierten Datenbanken zugreifen.

| imeldung mit Ihrem TUM Account an                                                              |  |
|------------------------------------------------------------------------------------------------|--|
| eAccess – E-Medien der Universitätsbibliothek                                                  |  |
| Zugriff auf lizenzierte elektronische Ressourcen, darunter E-Journals, E-Books und Datenbanken |  |
| Website   Datenschutzerklärung                                                                 |  |
| enutzername                                                                                    |  |
| .B. go42tum / muster@tum.de                                                                    |  |
| asswort                                                                                        |  |
|                                                                                                |  |
| angemeldet bleiben <sup>(1)</sup>                                                              |  |
| zu übertragende Daten anzeigen <sup>(2)</sup>                                                  |  |
| LOGIN Passwort vergessen?                                                                      |  |

Um zu sehen möchten, welche Datenbanken es für Ihr Fach gibt, klicken Sie auf Fachübersicht.

| DBIS Datenbank<br>Infosystem | Suchen Fachgebiete                                    |                  |  |
|------------------------------|-------------------------------------------------------|------------------|--|
|                              |                                                       |                  |  |
|                              | Die richtige Datenbank fü<br>finden.                  | r die Recherche  |  |
|                              |                                                       |                  |  |
|                              | <b>Q</b> Nach tausenden Datenbanken suchen            | Suchen           |  |
|                              | Zugang über 🚻 Universitätsbibliothek der TU München 🗸 | Erweiterte Suche |  |

Sie erhalten so einen Überblick über die Fächer und die Anzahl der zugänglichen Fachdatenbanken.

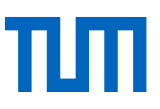

### Datenbanken nach Fachgebiet

| Fachgebiet                                                                                                    | Einträge |
|----------------------------------------------------------------------------------------------------|----------|
| Agrar- und Forstwissenschaft, Gartenbau, Ernährungs- und Haushaltswissenschaft                                             | 192      |
| Allgemeine Naturwissenschaft                                                                                               | 69       |
| Allgemeine und fachübergreifende Datenbanken                                                                               | 656      |
| Allgemeine und vergleichende Sprach- und Literaturwissenschaft. Indogermanistik. Außereuropäische Sprachen und Literaturen | 2        |
| Anglistik. Amerikanistik                                                                                                   | 9        |
| Architektur, Bauingenieur- und Vermessungswesen                                                                            | 148      |
| Archäologie                                                                                                    | 102      |
| Biologie, Biotechnologie                                                                                                   | 326      |
| Buch- und Bibliothekswesen, Informationswissenschaft                                                                       | 17       |
| Chemie und Pharmazie                                                                                                    | 175      |
|                                                                                                    |          |

Wenn Sie ein Fachgebiet ausgewählt haben, werden Ihnen die wichtigsten Datenbanken des jeweiligen Faches unter *Top-Datenbanken* angezeigt.

In der alphabetischen Liste darunter werden alle Datenbanken des Fachgebiets gelistet.

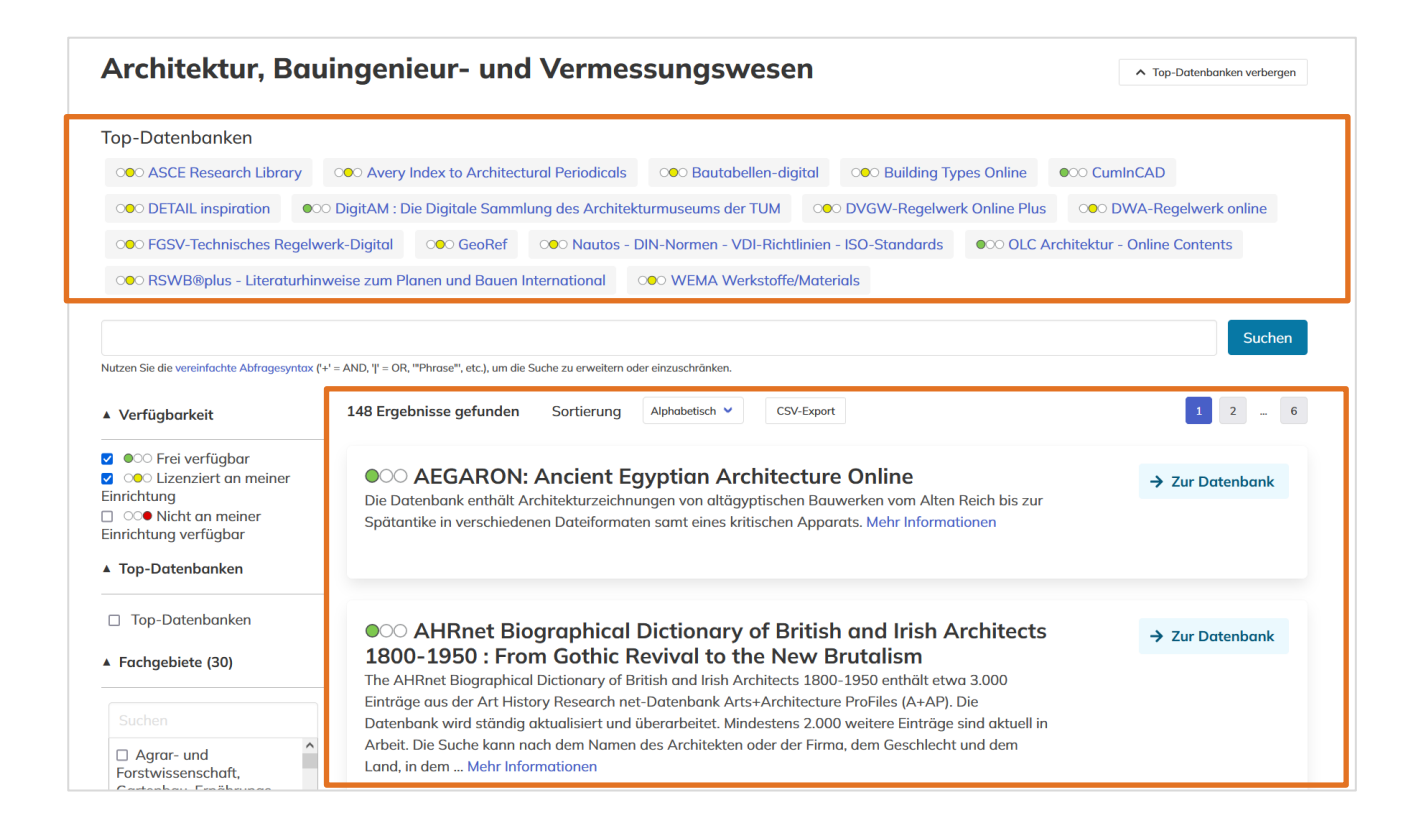

Wenn Sie bereits einen Namen von einer geeigneten Datenbank wissen, können Sie diesen auch direkt unter *Suchen* eingeben und erhalten so den Zugang:

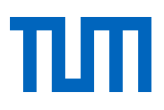

| <b>DBIS</b> Datenbank<br>Infosystem | Suchen Fachgebiete 📧                                  |                  |
|-------------------------------------|-------------------------------------------------------|------------------|
|                                     | Die richtige Datenbank für die R<br>finden.           | echerche         |
|                                     | Q Scopus                                              | Suchen           |
|                                     | Zugang über 🎹 Universitätsbibliothek der TU München 🗸 | Erweiterte Suche |
|                                     |                                                       |                  |
| Suchergebniss                       | se                                                    |                  |

| Scopus<br>Nutzen Sie die vereinfachte Abfragesyntax                                                                                                    | ('+' = AND, Ψ = OR, "Phrase", etc.), um die Suche zu erweitern oder einzuschränken.                                                                                                    | Suchen          |
|----------------------------------------------------------------------------------------------------|----------------------------------------------------------------------------------------------------|-----------------|
| <ul> <li>▲ Verfügbarkeit</li> <li>✓ ● Crei verfügbar</li> <li>✓ ● Lizenziert an meiner<br/>Einrichtung</li> <li>✓ ● Nicht an meiner<br/>Einrichtung verfügbar</li> <li>▲ Top-Datenbanken</li> </ul> | 5 Ergebnisse gefunden Sortierung Relevanz  CSV-Export CSV-Export Scopus ist eine multidis, plinäre Abstract- und Zitationsdatenbank für Forschungsliteratur und hochwertige Internet-Quellen (peer-reviewed). Zur Verfügung stehen verschiedene Tools zur Verfolgung, Analyse und Visualisierung von Forschungsinformationen aus allen Fachgebieten Mehr Informationen | → Zur Datenbank |
| Top-Datenbanken                                                                                                    |                                                                                                    |                 |

Mit einem Klick auf den Namen der Datenbank erhalten Sie weitere wichtige Informationen zum Datenbankinhalt. Dies kann Ihnen bei der Suche nach der geeigneten Datenbank helfen:

- Wird mein Fachgebiet von der Datenbank abgedeckt?
- Die Angaben zu Inhalt und Schlagwörtern können für die Einordnung hilfreich sein.
- Passt der beschriebene Inhalt zu dem, was ich finden möchte?
- Suche ich z. B. nur oder nicht nur Zeitschriftenaufsätze?
- Oft ist eine Liste der ausgewerteten Zeitschriften verlinkt. Sind die für mein Fach bzw. meine Arbeit wichtigen Zeitschriften in dieser Liste vorhanden?
- Wertet die Datenbank auch aktuelle Literatur aus oder ist der sogenannte Berichtszeitraum bereits abgeschlossen?

Bei der Erstellung einer Datenbank werten die Datenbankanbieter wissenschaftliche Veröffentlichungen wie Zeitschriftenartikel, Kongressbeiträge, Bücher, Forschungsberichte, klinische Studien, Finanzdaten, Statistiken, Geschäftsberichte u.v.m. inhaltlich aus. Sie sammeln und ordnen die Informationen, versehen diese mit Schlagwörtern oder weisen ihnen Kategorien zu. Über die Suchoberfläche der Datenbank haben Sie so die Möglichkeit, sehr genau nach Literatur zu suchen.

**ACHTUNG!** Bibliografische Literaturdatenbanken verzeichnen Bücher, Aufsätze in Sammelbänden, Zeitschriftenartikel und andere Informationsquellen möglichst **vollständig zu einem Thema**, **unabhängig** davon, ob eine bestimmte Institution (zum Beispiel wir, die Universitätsbibliothek der TUM) diese Literatur besitzt oder nicht.

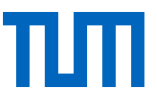

Wenn Sie sich für eine bestimmte Datenbank entschieden haben, nutzen Sie die Möglichkeiten des Zugangs, um in ihr zu recherchieren. Alle grün gekennzeichneten Datenbanken sind frei zugänglich, d. h. sie sind online frei verfügbar, jeder kann sie im Internet finden und kostenfrei nutzen. Gelb gekennzeichnete Datenbanken sind für TUM-Angehörige nach Authentifizierung (über eAccess oder Shibboleth) oder in den Teilbibliotheken der TUM verfügbar.

Mit dem Klick auf "Zur Datenbank" gelangen Sie zur Datenbanksuchoberfläche:

| Scopus                                                                                                    | "4' = AND 1'' = OR "Phrase" etc.) um die Suche zu erweitern oder einzuschrönken.                                                                                                    |
|----------------------------------------------------------------------------------------------------|----------------------------------------------------------------------------------------------------|
| <ul> <li>Verfügbarkeit</li> </ul>                                                                                                    | 5 Ergebnisse gefunden     Sortierung     Relevanz     CSV-Export                                                                                                    |
| <ul> <li>Correi verfügbar</li> <li>Correi tan meiner</li> <li>Correi tan meiner</li> <li>Correi tan meiner</li> <li>Correi tan meiner</li> <li>Einrichtung verfügbar</li> <li>A Top-Datenbanken</li> </ul> | Scopus Scopus ist eine multidisziplinäre Abstract- und Zitationsdatenbank für Forschungsliteratur und hochwertige Internet-Quellen (peer-reviewed). Zur Verfügung stehen verschiedene Tools zur Verfolgung, Analyse und Visualisierung von Forschungsinformationen aus allen Fachgebieten Mehr Informationen |
| Top-Datenbanken                                                                                                    |                                                                                                    |

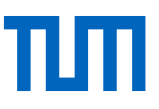

# 1.3 eAccess

Wenn Sie außerhalb des TUM-Netzes in lizenzierten Datenbanken recherchieren wollen, müssen Sie sich zuerst über eAccess mit Ihrem TUM-Account (TUM-ID + dazugehöriges Passwort) einloggen. Nur so können Sie als TUM-Angehörige:r elektronische Medien auch von zu Hause aus nutzen.

eAccess finden Sie auf der Startseite unserer Website www.ub.tum.de:

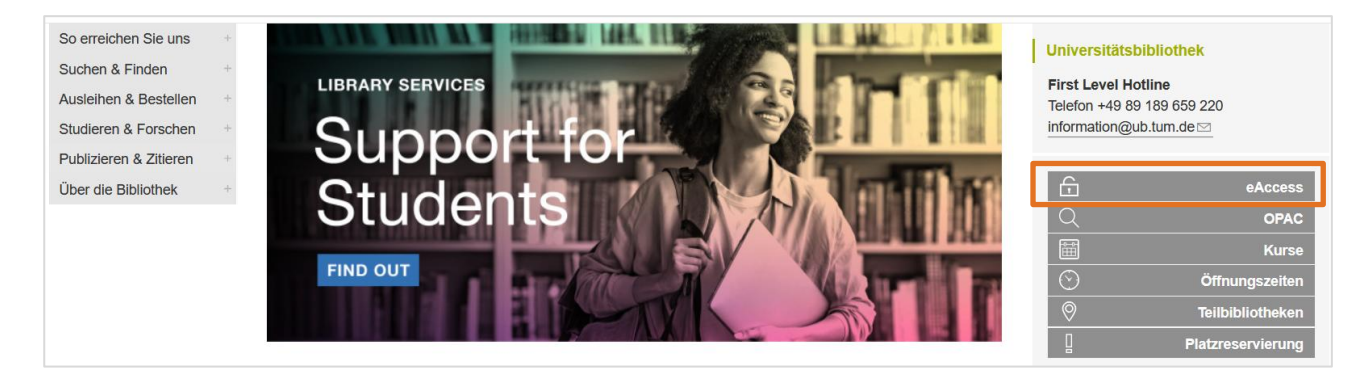

Am besten setzen Sie beim Log-In immer gleich das Häkchen bei "angemeldet bleiben", so greifen Sie innerhalb einer Browsersession auf alle von uns lizenzierten Datenbanken und Journals zu, ohne sich erneut authentifizieren zu müssen:

| TUM Login                                                                                                    |  |  |
|----------------------------------------------------------------------------------------------------|--|--|
| Anmeldung mit Ihrem TUM Account an                                                                                                    |  |  |
| eAccess – E-Medien der Universitätsbibliothek<br>Zugriff auf lizenzierte elektronische Ressourcen, darunter E-Journals, E-Books und Datenbanken |  |  |
| Benutzername                                                                                                    |  |  |
| z.B. go42tum / muster@tum.de                                                                                                    |  |  |
| Passwort                                                                                                    |  |  |
| angemeldet bleiben <sup>(1)</sup> zu übertragende Daten anzeigen <sup>(2)</sup>                                                                 |  |  |
| LOGIN Passwort vergessen?                                                                                                    |  |  |

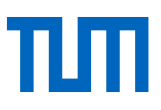

# 1.4 Wie suche ich in einer Datenbank?

Die Universitätsbibliothek hat zwei fachübergreifende Literaturdatenbanken lizenziert – **Scopus**\* und **Web of Science**\*. Anhand von Scopus können Sie exemplarisch sehen, wie eine Literaturdatenbank zu bedienen ist.

Die wichtigsten Informationen zu Scopus:

| Datenbanktyp   | Aufsatz- und Zitationsdatenbank                                                                                                    |
|----------------|----------------------------------------------------------------------------------------------------|
| Inhalt         | Mehr als 93 Mio. Titelnachweise                                                                                                    |
| Fachgebiete    | Alle Bereiche der Naturwissenschaften, Medizin und Ingenieurwissenschaften und auch der Gebiete der Gesellschafts- und Sozialwissenschaften                                              |
| Berichtszeit-  | 1970 -                                                                                                    |
| raum           | Abstracts 1788 -                                                                                                    |
| Besonderheiten | <ul> <li>"Cited Reference Search" – mit dieser Option ist eine Zitatanalyse<br/>möglich (prospektiv und retrospektiv)</li> <li>Peer-reviewed</li> <li>Tägliche Aktualisierung</li> </ul> |

Für die Nutzung der Alerts und Lists initiieren Sie bitte ein persönliches Login. Alerts sind Meldungen, die Sie von der Datenbank erhalten, sobald eine neue Quelle in der Datenbank zu Ihrer Thematik aufgenommen worden ist. Lists können Sie benutzen, um Rechercheergebnisse zu speichern und immer wieder darauf zurückgreifen, wenn Sie eingeloggt sind.

Für die Literaturrecherche reicht Ihnen der Sucheinstieg *Search documents*. Dennoch können Sie weitere Suchzeilen einblenden, wenn Sie auf *Add search field* klicken. Im Drop down-Menü ändern Sie die Benennung des Suchfelds, z. B. um mit Autorennamen zu suchen. Oben links sehen Sie, dass Sie über eAccess eingeloggt sind ("Brought to you by …").

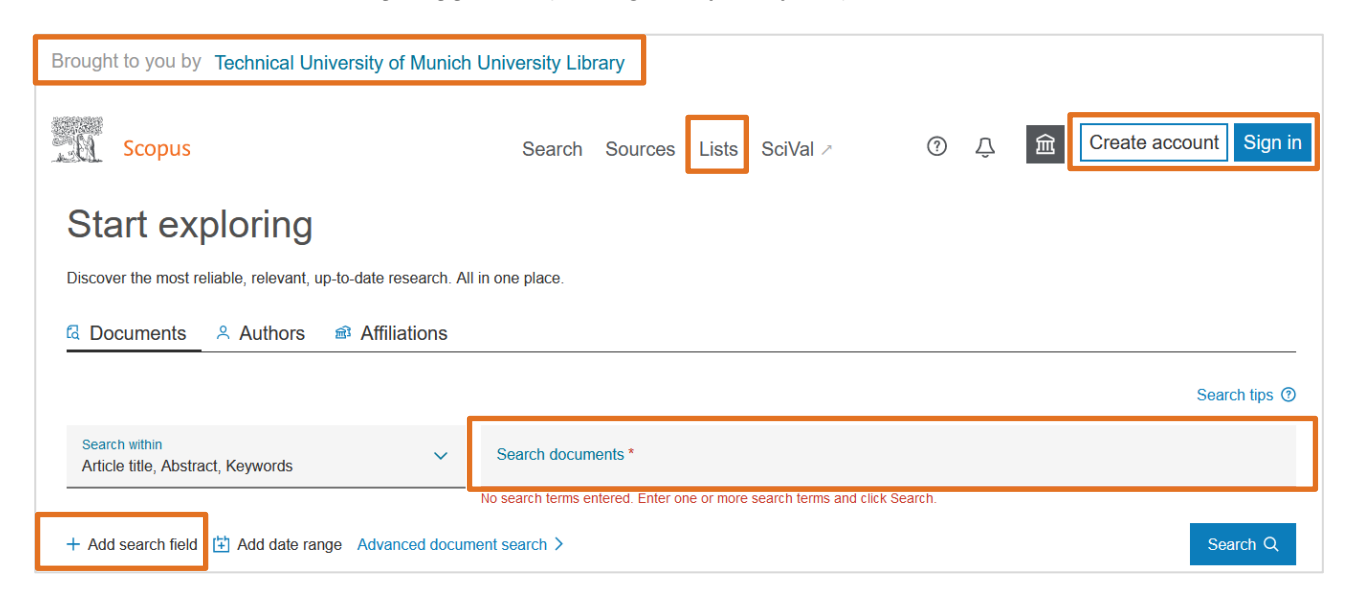

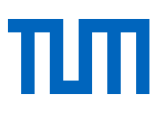

Kurze Wiederholung aus dem Basiskurs Literaturrecherche: Folgende Hilfsmittel können Ihnen bei der Suche helfen:

- Der Asterisk (\*) wird zur Trunkierung eines Wortes eingesetzt (Platzhalter), es ersetzt dabei beliebig viele Zeichen am Ende eines Wortes. So können Sie z. B. alle grammatikalischen Endungen oder auch verschiedene Schreibweisen eines Wortes abdecken.
- Wenn ein Suchbegriff aus mehreren Wörtern besteht, sind diese in Anführungszeichen ("…") zu setzen. Ansonsten wird einzeln und nicht in Kombination nach den Begriffen gesucht.
- Wenn Sie die genaue Schreibweise eines Wortes nicht kennen, können Sie innerhalb eines Wortes einzelne Buchstaben durch ein Fragezeichen (?) ersetzen.
- Einzelne Suchbegriffe können innerhalb eines Feldes mit "AND", "OR", oder "AND NOT" verknüpft werden.
- Bei der Suche nach Autorennamen empfiehlt es sich, in Literaturdatenbanken nur mit dem Nachnamen des Autors zu suchen. Lediglich bei sehr verbreiteten Nachnamen sollten sie den Vornamen verwenden.

Als Besonderheit in Web of Science und Scopus können Sie neben den gängigen bibliografischen Angaben die **Zitationsanalyse**\* nutzen. Folgende Informationen können Sie abfragen:

- View references (= ältere Dokumente): Anzahl der Dokumente, die in dem gefundenen Artikel zitiert werden
- Cited by (= neuere Dokumente): Anzahl der Dokumente, die den gefundenen Artikel zitieren Eine Sortierung nach *Cited by*-Einträgen ist möglich.

| Docum  | ents Secondary documents Paten                                               | ts                                       | View Mendeley Data                                                             | a (3493) |
|--------|------------------------------------------------------------------------------|------------------------------------------|--------------------------------------------------------------------------------|----------|
| 🗓 Anal | lyze search results                                                          | Show all abstracts                       | Sort on: Cited by (highest)                                                    | ~        |
| All ~  | Export View citation overview View cited                                     | by Add to List 🚥 🖨                       |                                                                                |          |
|        | Document title                                                               | Authors Yea                              | ar Source                                                                      | Cited by |
| 1      | Effects of periodic hypoxia on distribution of demersal fish and crustaceans | Pihl, L., Baden, S.P., 199<br>Diaz, R.J. | 91 Marine Biology<br>108(3), pp. 349-360                                       | 295      |
|        | View abstract v 687X View at Publish                                         | ner Related documents                    |                                                                                |          |
| 2      | Motion and vision: Why animals move their eyes                               | Land, M.F. 199                           | 99 Journal of Comparative<br>Physiology - A Sensory,<br>Neural, and Behavioral | 230      |
|        |                                                                              |                                          | Physiology<br>185(4), pp. 341-352                                              |          |
|        | View abstract ~ 68-F-X View at Publish                                       | ner Related documents                    |                                                                                |          |

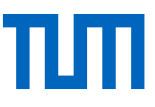

Klicken Sie einen Treffer in der Trefferliste an, öffnet sich eine Detail-Trefferansicht. Dort finden Sie auf der rechten Seite folgende Informationen:

| Cited by 230 documents                                                                                                    | Related documents                                                                              |  |
|----------------------------------------------------------------------------------------------------|------------------------------------------------------------------------------------------------|--|
| What gaze direction can tell us about cognitive processes in invertebrates                                                                                                    | The functions of eye movements in animals remote from man                                      |  |
| Winsor, A.M. , Pagoti, G.F. , Daye, D.J.<br>(2021) Biochemical and Biophysical<br>Research Communications                                                                                                    | Land, M.F.<br>(1995) Studies in Visual Information<br>Processing                               |  |
| Editorial                                                                                                    | Oculomotor behaviour in vertebrates<br>and invertebrates                                       |  |
| Buschbeck, E. , Warrant, E.<br>(2021) Arthropod Structure and<br>Development                                                                                                    | Land, M.F.<br>(2012) The Oxford Handbook of Eye<br>Movements                                   |  |
| Alexithymia explains atypical spatiotemporal dynamics of eye gaze in sm                                                                                                    | The eye-movements of the mantis<br>shrimp Odontodactylus scyllarus<br>(Crustacea: Stomatopoda) |  |
| , H.C. , Castiello, S. , Shiferaw, B. (2021) Cognition                                                                                                    | Lan, M.F. , Marshall, J.N. , Brownless,                                                        |  |
| View all 230 citing documents                                                                                                    | Journal of Comparative<br>Physiology A                                                         |  |
| Inform me when this document is cited in Scopus:                                                                                                    | View all related documents based on references                                                 |  |
| Set citation alert >                                                                                                    | Find more related documents in Scopus based on:                                                |  |
| References (53)                                                                                                    | View in search results format >                                                                |  |
| 🗌 All Export 🛱 Print 🖾 E-mail                                                                                                    | Bave to PDF Create bibliography                                                                |  |
| <ul> <li>□ 1 Burr, D.C., Morrone, M.C., Ross, J.<br/>Selective suppression of the magnocellular visual pathway during saccadi eye movements</li> <li>(1994) Nature, 371 (6497), pp. 511-513. Cited 488 times.<br/>doi: 10.1038/371511a0</li> <li>③ SFX</li> <li>View at Publisher</li> <li>□ 2 Carpenter, R.H.S.<br/>(1988) Movements of the Eyes, 2nd Edn Cited 1148 times.<br/>Pion, London</li> </ul> |                                                                                                |  |

Cited by listet Ihnen alle Paper innerhalb von Scopus auf, die den von Ihnen aufgerufenen Artikel zitiert haben. Related documents sind Paper, die gemeinsame References, Keywords oder Autorinnen und Autoren mit dem gefundenen Artikel aufweisen. References sind die Quellen des angezeigten Artikels

# 1.4.1 Und wenn ich in der Datenbank trotzdem nichts finde?

Bei der Suche nach Literatur zu einem Thema ist es sinnvoll, strukturiert vorzugehen und schon vor der eigentlichen Suche einige Fragen zu durchdenken. Die thematische Suche können Sie grundsätzlich in fünf Schritte gliedern:

### 1. Benötigten Umfang festlegen:

Wie tief soll die Literaturrecherche gehen? Brauchen Sie nur einige Aufsätze oder müssen Sie, z. B. für eine Dissertation, möglichst umfassend die vorhandene Literatur sichten? Brauchen Sie vor allem Grundlagenwerke oder benötigen Sie eher hochaktuelle Forschungsliteratur?

### 2. Rechercheinstrument auswählen:

Vom Umfang der benötigten Literatur ist es abhängig, welche Rechercheinstrumente Sie einsetzen müssen. Um Grundlagenwerke oder Fachlexika zu finden, eignen sich Bibliothekskataloge, wenn Sie aber umfassend Aufsatzliteratur benötigen, ist die Suche in Fachbibliografien und/oder Aufsatzdatenbanken unumgänglich.

### 3. Thema analysieren:

Abschlussarbeiten haben oft sehr umfangreiche Titel. Was sind die eigentlichen Aspekte Ihres Themas? Welche Kriterien müssen diese für Ihre Literatur dementsprechend erfüllen? Welche Themen müssen die Aufsätze und/oder Bücher, die Sie finden möchten, auf jeden Fall abdecken? Welche Begriffe müssen unbedingt vorkommen? Welche einzelnen Begriffe sind also zum Suchen geeignet, welche Ausdrücke spiegeln die Aspekte Ihres Themas wider?

### 4. Suchstrategie ausarbeiten:

Benutzen Sie den folgenden Recherchestrategieplan – ausgehend von Ihrem Thema haben Sie die relevanten Aspekte festgelegt (Punkt 3) – und tragen Sie diese nun in jeweils eine Spalte ein. Den Recherchestrategieplan finden Sie auch als Download in unseren eLearning-Materialien.

Die Oberflächen der meisten Literaturdatenbanken sind in englischer Sprache gehalten; deshalb ist ein erster Schritt, die Aspekte ins Englische zu übertragen. (In Scopus allerdings können Sie nach deutschen und nach englischen Begriffen suchen.) Möglicherweise werden in Ihrem Fachgebiet mehrere Begriffe für einen Aspekt benutzt. Ermitteln Sie daher möglichst viele Synonyme. Fachwörterbücher, Fachthesauri oder entspre-

chende Fachliteratur helfen Ihnen dabei.

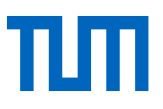

#### Recherchestrategieplan:

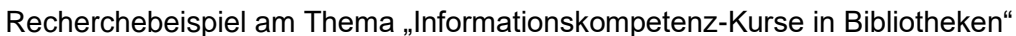

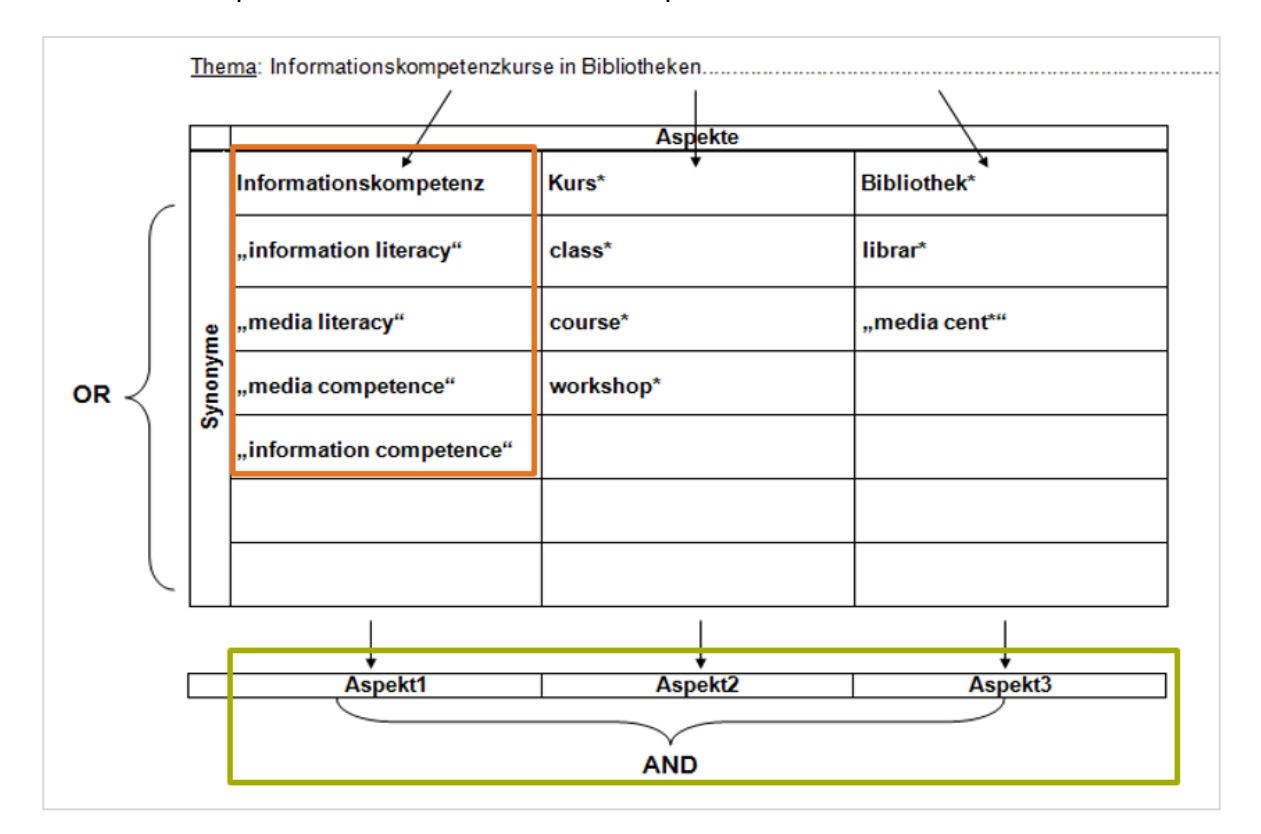

Bei der Eingabe der Begriffe in die Suchmaske der Literaturdatenbanken gehen Sie folgendermaßen vor:

- Suchen Sie in der Datenbank im Feld zur Freien Suche (Basic Search, Search o. ä.) einzeln nach jedem Begriff in einer Spalte. Wählen Sie als Suchkategorie alle Felder (All fields, o. ä.) aus, um eine möglichst große Treffermenge zu erhalten. Die Ergebnisse bleiben zunächst unbeachtet.
- Über die Suchhistorie ("Search History"), die Sie in den meisten Datenbanken finden, erhalten Sie alle durchgeführten Suchen nochmals angezeigt.
   Verknüpfen Sie nun die Suchanfragen, die Sie mit den Begriffen einer Spalte (eines Aspektes) durchgeführt haben, mit ODER/OR. Sie erhalten nun eine große Treffermenge, bei der in jedem Suchergebnis mindestens einer der gesuchten Begriffe vorkommt.
- Erzeugen Sie für jeden Ihrer drei Aspekte eine solche Treffermenge.
- Verknüpfen Sie jetzt die Treffermengen der Aspekte mit UND/AND. So erreichen Sie, dass alle Aspekte Ihres Themas in den Suchergebnissen vorhanden sind.

### 5. Suchergebnisse auswerten:

In der Regel liefert die vorgestellte Methode eine überschaubare Trefferzahl, welche Sie nun auf Relevanz kontrollieren. Folgende Probleme können dennoch auftreten:

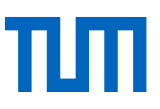

#### Zu wenige Treffer – mögliche Lösungen:

- Eingabe auf Tippfehler / auf alternative Schreibweisen überprüfen
- treffendere / alternative Suchbegriffe finden (evtl. mit Hilfe von Indizes)
- allgemeinere Suchbegriffe wählen
- einen weniger wichtigen Aspekt weglassen
- andere Literaturdatenbank zur Suche auswählen

#### Zu viele Treffer – mögliche Lösungen:

- Unterbegriffe / speziellere Suchbegriffe verwenden
- weitere Aspekte ermitteln
- Treffermenge durch formale Kriterien einschränken, z. B. nur Aufsätze aus dem letzten Jahrzehnt anzeigen lassen, Einschränkung auf Review-Artikel, Einschränkung auf eine Sprache.

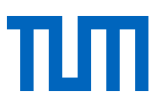

# 2. Wie erhalte ich die Volltexte der Aufsätze, die ich gefunden habe?

# 2.1 SFX – Service, Fernleihe, Extras

In vielen Literaturdatenbanken wird Ihnen ein Link oder ein Button angeboten, der Ihnen den Weg zum Volltext weist. Der Linkresolverdienst nennt sich **SFX\*.** *Gs-F-X* 

In einigen Datenbanken befindet sich der SFX-Button direkt beim Treffer in der Trefferliste, in anderen Oberflächen in der Treffervollanzeige. Mit einem Klick auf SFX öffnet sich in einem neuen Fenster oder Tab ein Menü an Beschaffungsmöglichkeiten für die Artikel:

| Technica<br>Universit<br>of Munic |                                                                                                    |
|-----------------------------------|----------------------------------------------------------------------------------------------------|
| <b>G</b> s∙f                      | • X Services für diesen Treffer                                                                                                    |
| Titel<br>Que                      | Enrichment of xanthohumol in the brewing process le: Molecular nutrition & food research [1613-4125] Wunderlich, Sascha J.:2005 Bd.:49 iss:9 S.:874 -881 |
| ► V                               | olltext verfügbar über Wiley Online Library                                                                                                    |
| Ja<br>Id                          | hr: 2005 Band: 49 Heft: 9 Startseite: 874 Go<br>entifikation: Authentication Method: IP Checking                                                         |
| ► D                               | iese Zeitschrift in ISI's Journal Citation Report (JCR) Science Edition 2014 Release Go                                                                  |
| ►В                                | estand im Bibliotheksverbund Bayern Go                                                                                                    |
| ►В                                | estellung über dokumenTUM oder Fernleihe                                                                                                    |
| T                                 | U München/Teilbibliotheken München                                                                                                    |
| ►К                                | ostenpflichtige Dokumentlieferung von Subito Go                                                                                                    |
| ► S                               | ie haben Fragen oder Anregungen? Senden Sie uns eine Nachricht Go                                                                                        |

Über den weiß-roten "Go"-Button am Ende jeder Zeile starten Sie die gewünschte Aktion:

Bieten wir Ihnen über unsere Universitätsbibliothek den elektronischen Volltext an, erscheint dieser Link an erster Stelle, immer mit dem Zeilenanfang "Volltext verfügbar über …".

Wenn der elektronische Volltext nicht zur Verfügung steht, ist eine Bestellung über dokumenTUM oder die Fernleihe möglich, je nachdem, wo die gesuchte Quelle vorhanden ist. Haben wir, die Universitätsbibliothek der TUM, die gedruckte Ausgabe, werden Sie auf die Bestellseite von dokumen-TUM (siehe Kapitel 2.3) verwiesen.

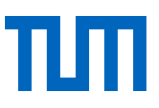

Mit dem Scanservice dokumenTUM können Studierende und Beschäftigte der TUM kostenlos Scans von Zeitschriftenartikeln und Buchkapiteln bestellen, die an der TUM nur in gedruckter Form vorhanden sind.

Ist allerdings die Zeitschrift, in der der Aufsatz erschienen ist, an unserer Bibliothek nicht vorhanden, werden Sie zum Fernleihformular weitergeleitet. Auf diese Weise können Sie eine Fernleihe in Auftrag geben (siehe Kapitel 2.4).

Wenn Sie einen Artikel sehr schnell und dringend benötigen, ist es im Bereich Dokumentlieferung auch möglich, den Aufsatz kostenpflichtig innerhalb von 24-72 Stunden über den Dokumentlieferdienst subito zu bestellen.

**Sonderfall TUM School of Natural Sciences, Fakultät Physik:** Werden Bestellungen von Mitarbeiterinnen und Mitarbeitern der Fakultät mit der eingerichteten Fakultäten-Userkennung (nicht im SFX-Fenster angeboten) bei der Dokumentlieferung getätigt, werden die Kosten durch die Fakultät getragen, siehe die Webseite der School of Natural Sciences.

### 2.2 Wie gehe ich vor, wenn SFX nicht vorhanden ist?

Wenn Sie in einer Datenbank keinen SFX-Button vorfinden oder Ihnen eine Literaturliste mit Zeitschriftenaufsätzen vorliegt, prüfen Sie im Online-Katalog selbst, ob Ihnen unsere Bibliothek Zugriff auf das Paper bietet.

### 2.2.1 Zeitschriftensuche im Online-Katalog der Universitätsbibliothek

Zeitschriftenaufsätze suchen Sie zunächst im "Paper"-Tab der OPAC-Suche. Wenn Sie dort keinen Treffer erzielen, suchen Sie im "Bücher & Journals"-Tab des Online-Katalogs nach der Zeitschrift, in der der Artikel erschienen ist. Folgende Suchhilfen bietet Ihnen der OPAC:

| Bücher & Journals Papers Psychological Science |       | Alle | Felder v | Suchen            | Erweitert       |                      |                      |
|------------------------------------------------|-------|------|----------|-------------------|-----------------|----------------------|----------------------|
|                                                |       |      |          |                   |                 |                      |                      |
| Suchergebnisse - Psychological Science         |       |      |          |                   |                 |                      |                      |
| Tueffen fildenn                                |       |      |          |                   |                 | Treff                | er 1 – 20 von 11.343 |
|                                                |       |      |          |                   |                 |                      |                      |
| Bibliotheksbestand TUM                         |       |      |          |                   |                 |                      |                      |
| Bibliotheksbestand TUM, LMU, HM, BSB           |       |      | 🔁 E-M    | Mail 🕹 Expo       | ort 📅 Drucken   | Speichern            | Temporär merken      |
| Online Medien                                  |       |      | 🗌 Alle E | inträge der Seite | e auswählen     |                      |                      |
| Physische Medien                               |       |      | -        |                   | -               |                      |                      |
| Format                                         |       | ^    | □ 1      | 1                 | Psy<br>Veröffer | chological Scie      | nce                  |
|                                                | _     |      |          | NO IMA<br>AVAILAI | IGE Stando      | rt:                  |                      |
| Buch                                           | 6.776 | ×    |          |                   | ✓ Or            | line                 |                      |
| E-Book                                         | 4.425 | ×    |          |                   | l d c           | online lesen (via EZ | B)                   |
| Tagungsbericht                                 | 265   | ×    |          |                   | •               | lektronisch 🗄 Z      | eitschrift           |
| Hochschulschrift/Dissertation                  | 211   | ×    |          |                   | 🖶 bibtip        | Andere fanden aud    | ch interessant       |
| 🗋 😝 Zeitschrift                                | 84    | ×    |          |                   |                 |                      |                      |
| Paper                                          | 25    | ×    | □ 2      | []                | Evo<br>Veröffer | lutionary psych      | ological science     |

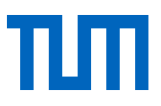

- 1. Grenzen Sie Ihre Suchergebnisse auf das Format "Zeitschrift" ein.
- 2. Wenn Sie nur nach Online-Zeitschriften suchen, filtern Sie die Treffer, indem Sie "Online Medien" anhaken.
- 3. Suchen Sie über das Suchfeld "Alle Felder" nach der ISSN der Zeitschrift. Diese Standardnummer ist eindeutig, Sie erhalten direkt den gesuchten Titel.
- 4. Setzen Sie den Titel bei Ihrer Suche in Anführungszeichen: Da Zeitschriften oft sehr ähnliche Titel verwenden, benutzen Sie diese Hilfe, wenn Sie den genauen Titel der Zeitschrift kennen.

Nach einer erfolgreichen Suche bestehen zwei Möglichkeiten:

• Die Zeitschrift ist nur in gedruckter Form vorhanden:

Hochschulangehörige können über den hochschulinternen Aufsatzlieferdienst dokumen-TUM über den Button "Paper/Kapitel scannen lassen" einen Artikel bestellen oder Sie holen den Zeitschriftenband in dem der benötigte Artikel erschienen ist, aus dem Regal (oder bestellen ihn, je nach Standort) und scannen ihn selbst.

| Stahlbau Veröffentlicht 1928     " 0038-9145    "     Zeitschrift Am S | tandort )                      |  |
|------------------------------------------------------------------------|--------------------------------|--|
| Verfügbarkeit                                                          | Details                        |  |
| Bestellen (Login erf                                                   | orderlich)                     |  |
| Paper/Kapitel scann                                                    | ien lassen                     |  |
| Teilbibliothek                                                         | Maschinenwesen, Zeitschriften  |  |
| Signatur:                                                              | 0706 BAU 500z ZB 5482 Lageplan |  |

• Die Zeitschrift ist in **elektronischer Form** vorhanden:

Neben dem Treffer im Online-Katalog wird Ihnen der Button <sup>de</sup> <sup>Online (esen (via EZB)</sup> angeboten. So gelangen Sie, entweder über die Elektronische Zeitschriftenbibliothek (EZB) oder direkt über die Seite des herausgebenden Verlages, zum elektronischen Volltext. Außerhalb des TUM-Netzes authentifizieren Sie sich vor der Recherche über eAccess.

# 2.2.2 Zeitschriftensuche in der Elektronischen Zeitschriftenbibliothek EZB

Nachdem Sie im Online-Katalog die Schaltfläche *Online lesen* angeklickt haben, werden Sie direkt in die Elektronische Zeitschriftenbibliothek EZB geleitet.

In der EZB sind elektronische Zeitschriften von über 600 deutschen Einrichtungen verzeichnet (auf **Titel**ebene, keine Zeitschriftenaufsätze). Ob eine elektronische Zeitschrift auch an der Universitätsbibliothek der TUM lizenziert ist, erfahren Sie über ein Ampelsystem:

- Grün: Volltextzugriff kostenlos möglich
- Gelb: Kostenpflichtiger Titel, für den unsere Universitätsbibliothek ein Abo hält Volltextzugriff möglich
- Rot: Kostenpflichtiger Titel, für den unsere Universitätsbibliothek kein Abo hält Volltextzugriff nicht möglich
- Gelb-Rot: Kostenpflichtiger Titel, von dem unsere Universitätsbibliothek nur einzelne Jahrgänge lizenziert hat

Sie können sich alle Zeitschriften nach Fächern oder in einer alphabetischen Liste anzeigen lassen. Daneben gibt es einen Suchschlitz für einfache Suchanfragen und eine erweiterte Suche:

| Technische Universität München – Universitätsbibliothek |                                                                                                    |        |                    |                                   |  |
|---------------------------------------------------------|----------------------------------------------------------------------------------------------------|--------|--------------------|-----------------------------------|--|
| eAccess OPAC Datenbank                                  | eAccess OPAC Datenbanken \varTheta                                                                                            |        |                    |                                   |  |
| Zeitschriften                                           | Zeitschrift LISSN Suchen Erweiterte Suche                                                                                     |        | ✤ Die Volltexte de | er Zeitschriften sind             |  |
| Zeitschriftensuche                                      |                                                                                                    |        |                    | frei zugänglich                   |  |
| Liste nach Fachgebiet                                   | Zeitschriftenliste nach Fachgebiet                                                                                            |        |                    | Für die TUM freigeschaltet. Bitte |  |
| Liste nach Alphabet                                     | Fachgebiet                                                                                                    | Anzahl |                    | beachten.                         |  |
| Liste nach Kategorie                                    | Agrar- und Forstwissenschaft, Gartenbau, Ernährungs- und Haushaltswissenschaft                                                | 4594   |                    | nur Teile der erschienenen        |  |
| Liste neuer EZB-Titel                                   | Allgemeine Naturwissenschaft                                                                                                  | 1743   | 000                | Jahrgänge für die TUM             |  |
| Bibliothek                                              | Allgemeine und fachübergreifende Zeitschriften                                                                                | 10937  |                    | freigeschaltet                    |  |
| Kontakt                                                 | Allgemeine und vergleichende Sprach- und Literaturwissenschaft. Indogermanistik. Außereuropäische Sprachen und<br>Literaturen | 3866   |                    | Keine Lizenz, nicht zugänglich    |  |
| Zeitschrift vorschlagen                                 | Anglistik. Amerikanistik                                                                                                    | 1282   | Nuczungsbeding     | Jungen                            |  |
| Bibliothek auswählen                                    | Archäologie                                                                                                    | 1569   |                    |                                   |  |

In der Trefferanzeige des Zeitschriftentitels erhalten Sie Angaben zur Lizenz, einen Hinweis, ob auch gedruckte Exemplare der Zeitschrift vorhanden sind und den Link zu den Zeitschriftenartikeln (Volltext).

| <ul> <li>Online-Verfügbarkeit:</li> </ul>                                                                                                    | Volltextzugriff                                                                                                    |  |  |
|----------------------------------------------------------------------------------------------------|----------------------------------------------------------------------------------------------------|--|--|
| ○ <mark>○</mark> ○ Zu den Vollt                                                                                                    | texten: DEAL : Jg. 23 (2001) - 🛛 🗃                                                                                                    |  |  |
| Bereitgestellt von:         Technische Universität München – Universitätsbibliothek, nimmt am Vertrag DEAL-Wiley teil           Die Volltexte sind Für die TUM freigeschaltet. Bitte Zugangsinformationen i beachten.   Nutzungsbedingungen |                                                                                                    |  |  |
| iste der teilnehmender                                                                                                    | n Institutionen, die Volltextzugriff bieten.                                                                                                    |  |  |
| Liste der teilnehmender<br>/ Print-Verfügbarkeit: V                                                                                                    | n Institutionen, die Volltextzugriff bieten.<br>/olltexte auch gedruckt vorhanden                                                                                                    |  |  |
| Liste der teilnehmender<br>/ Print-Verfügbarkeit: V<br>Quelle:                                                                                                    | n Institutionen, die Volltextzugriff bieten.<br>/olltexte auch gedruckt vorhanden<br>Zeitschriftendatenbank (ZDB)                                                                                                    |  |  |
| Liste der teilnehmender<br>Print-Verfügbarkeit: V<br>Quelle:<br>Titel:                                                                                                    | o Institutionen, die Volltextzugriff bieten.<br>Volltexte auch gedruckt vorhanden<br>Zeitschriftendatenbank (ZDB)<br>Bauphysik : Wärme, Feuchte, Schall, Brand, Licht, Energie                                                                                   |  |  |
| Liste der teilnehmender<br>Print-Verfügbarkeit: V<br>Quelle:<br>Titel:<br>Bestand:                                                                                                    | <ul> <li>Institutionen, die Volltextzugriff bieten.</li> <li>/olltexte auch gedruckt vorhanden</li> <li>Zeitschriftendatenbank (ZDB)</li> <li>Bauphysik : Wärme, Feuchte, Schall, Brand, Licht, Energie         <ol> <li>1.1979 - 44.2022</li> </ol> </li> </ul> |  |  |

Den direkten Zugang zur EZB finden Sie auch über die Homepage der Bibliothek: *Suchen & Finden > E-Journals* 

# 2.3 Der hochschulinterne Aufsatzlieferdienst dokumenTUM

Mit **dokumenTUM**\* können Studierende und Beschäftigte der TUM kostenlos Scans von Zeitschriftenartikeln und Buchkapiteln bestellen, die an der TUM nur in der Papierversion vorhanden sind. Alle Informationen dazu finden Sie auf unserer Homepage: *www.ub.tum.de* > *Ausleihen* & *Bestellen* > *Dokumentlieferung* & *Fernleihe* > *dokumenTUM*.

Suchen Sie zunächst im OPAC nach der Zeitschrift, die Ihren gesuchten Artikel enthält. Überprüfen Sie unter "Bandangaben", ob der Jahrgang an der TUM vorhanden ist.

| <ul> <li>Psychotherapie, Psychosomatik, medizinische Psychologie: PPmP; Organ des Deutschen Kollegiums für Psychosomatische Medizin</li> <li>Veröffentlicht 1980</li> <li>Schlagwörter: " Medizinische Psychologie (DE-588)4038267-9 gnd"</li> <li>Zeitschrift Am Standort</li> </ul> |  |
|----------------------------------------------------------------------------------------------------|--|
| Verfügbarkeit Details                                                                                                    |  |
| Bestellen (Login erforderlich)                                                                                                    |  |
| Paper/Kapitel scannen lassen                                                                                                    |  |
| Bibliotheksmagazin                                                                                                    |  |
| Signatur: 0301 Z 428 Lageplan                                                                                                    |  |
| Bandangaben: 30.1980 - 53.2003                                                                                                    |  |

Klicken Sie auf den Reiter Paper/Kapitel scannen lassen. Es öffnet sich nun ein SFX-Menü:

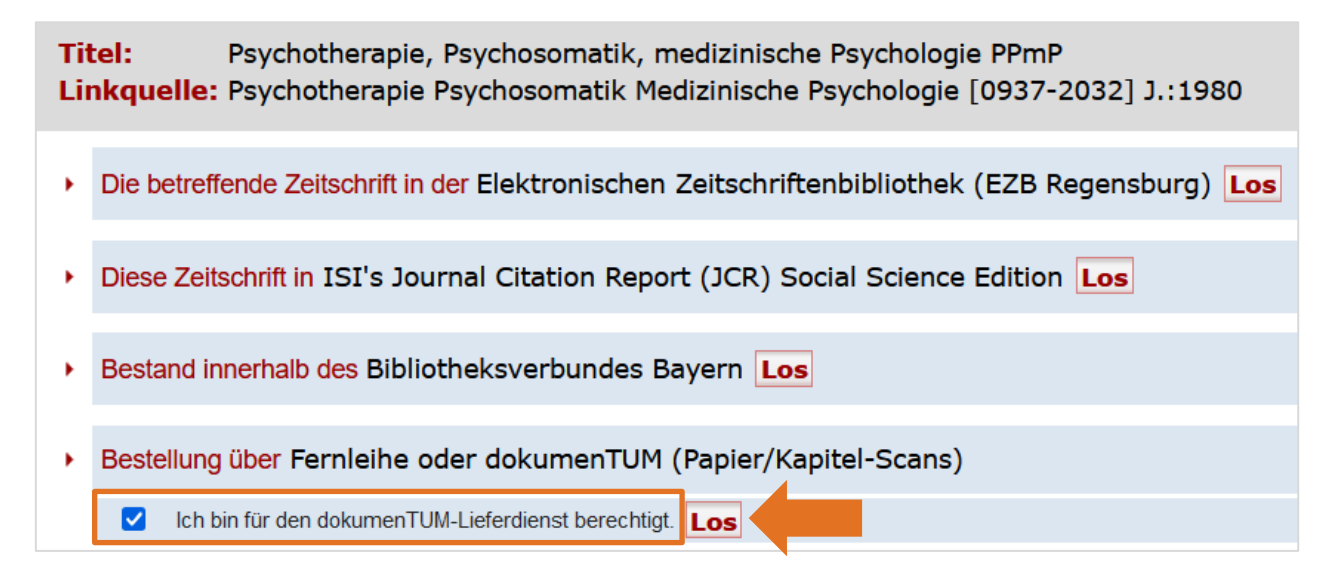

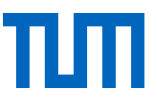

Unter der Überschrift "Bestellung über Fernleihe oder dokumenTUM" setzen Sie den Haken bei "Ich bin für den dokumenTUM-Lieferdienst berechtigt" und klicken auf "Los". Das System führt Sie nun durch die Bestellung: Sie wählen Ihre Heimatbibliothek aus, klicken dann auf "dokumenTUM oder Fernleihe" und geben Jahr und Band der Zeitschrift an. Abschließend vervollständigen Sie die Angaben zum Artikel, willigen in die urheberrechtliche Erklärung ein und schicken die Bestellung ab:

Wir scannen den bestellten Artikel und senden Ihnen das Dokument in Form einer PDF-Datei per E-Mail zu. Auf Wunsch oder falls die PDF-Datei für den Mailversand zu groß ist, liegt das Dokument auf einem Server der Bibliothek für Sie bereit. Per E-Mail erhalten Sie die URL, von der aus Sie dann das Dokument ansehen, ausdrucken oder auf Ihren Rechner kopieren können. Aus urheberrechtlichen Gründen müssen die Dateien nach zehn Tagen vom Server gelöscht werden. Die Lieferzeit beträgt in der Regel max. zwei Arbeitstage (ohne Samstage, Sonn- und Feiertage).

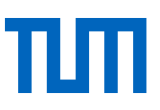

# 2.4 Fernleihe

Als kurze Wiederholung aus dem Basiskurs Literaturrecherche: Wenn Sie ein Buch oder einen Aufsatz benötigen, der nicht an der TUM oder einer anderen Bibliothek am Ort (München) vorhanden ist, können Sie den Fernleihservice nutzen. Per Fernleihe können Sie Literatur aus ganz Deutschland und dem Ausland bestellen.

Besonderheit an der TUM: Sollte ein Medium an einer Bibliothek in München vorhanden sein, ist eine Fernleihe in eine der Münchner Teilbibliotheken nicht möglich (da das Medium am Ort vorhanden ist). Da jedoch die Standorte Garching, Weihenstephan und Straubing nicht zum Münchner Stadtgebiet gehören, ist eine Fernleihbestellung dorthin auch für Medien möglich, die in München vorhanden sind.

Weitere grundlegende Informationen zur Fernleihe erhalten Sie im "Basiskurs Literaturrecherche – Bücher und Journals zielsicher finden".

# 2.4.1 Fernleihe für Zeitschriftenaufsätze

Über den OPAC können Sie auch Fernleihbestellungen für Zeitschriftenartikel aufgeben. Wenn Sie den Zeitschriftenartikel nicht über das Tab "Papers" finden konnten, suchen Sie im Tab Bücher & Journals nach dem Zeitschriftentitel oder der ISSN.

| Bucher & Journals         Papers           1520-3255 | â Alle F   | elder 🔨 | v Q Suc      | hen Erw         | eitert    |                  |                          |
|------------------------------------------------------|------------|---------|--------------|-----------------|-----------|------------------|--------------------------|
| Suchergebnisse - 1520-3255                           |            |         |              |                 |           |                  |                          |
| Treffer filtern                                      |            |         |              |                 |           | I                | Treffer 1 – 1 von 1      |
| Bibliotheksbestand TUM                               |            |         |              |                 |           |                  |                          |
| Bibliotheksbestand TUM, LMU, HM, BSB                 |            |         | E-Mail       | 🕹 Export        | 🖶 Drucken | Speichern        | Temporär merken          |
| Online Medien                                        |            |         | Alle Einträg | e der Seite aus | wählen    |                  |                          |
| Physische Medien                                     |            |         | □ <u>1</u>   |                 | The       | iournal of alter | native investments: J/   |
| Format                                               | ^          |         |              | U               | Veröffen  | licht 1999       |                          |
| Zeitschrift                                          | <b>1</b> × |         |              | AVAILABLE       | Per Fe    | nleihe bestellen |                          |
| Schlagwort                                           | ^          |         |              |                 | <b>()</b> | ektronisch 😝 Z   | eitsch. <mark>ift</mark> |

Klicken Sie nun auf "Per Fernleihe bestellen". Sie werden nun, falls noch nicht geschehen, aufgefordert sich in Ihrem Bibliothekskonto anzumelden. Nach erfolgreichem Log-In gelangen Sie nach erneutem Klick auf "Per Fernleihe bestellen" zur Fernleihbestellung: Wählen Sie zunächst Ihre Heimatbibliothek aus, anschließend "dokumenTUM oder Fernleihe". Geben Sie nun noch das Jahr oder den Band des gewünschten Aufsatzes an. Nachdem Sie auf Weiter geklickt haben, werden Sie Fernleihformular geleitet. Ergänzen Sie im unteren Teil nun die Aufsatzdaten (Titel, Autor, Seitenzahlen), bevor Sie die Bestellung abschicken.

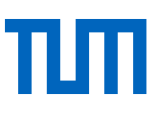

| Angaben zum Aufsatz:                                                                    |
|-----------------------------------------------------------------------------------------|
| Titel des Aufsatzes:                                                                    |
| Trend Following Made Easy: How to Create a CTA from Scratch                             |
| Autor des Aufsatzes:                                                                    |
| Rabener, Nicolas                                                                        |
| Titel oder Autor muss angegeben werden.                                                 |
| Jahr:                                                                                   |
| 2023                                                                                    |
| Band:                                                                                   |
| 26                                                                                      |
| Jahr oder Band muss angegeben werden. Beide Felder sind in numerischer Form anzugeben.  |
| Heft:                                                                                   |
| 1                                                                                       |
| Seiten:                                                                                 |
| 10-21                                                                                   |
| Bemerkung:                                                                              |
| max. 500 Zeichen                                                                        |
|                                                                                         |
| Absenden der Bestellung                                                                 |
| Ich versichere, dass ich die bestellten Kopien nicht zu kommerziellen Zwecken verwende. |
| Fernleihbestellung abschicken                                                           |

Zeitschriftenaufsätze erhalten Sie per Fernleihe als PDF oder als Kopie, die Sie selbstverständlich behalten können. Auch hier erhalten Sie eine Benachrichtigung per E-Mail.

### 2.4.2 Freie Fernleihe

Wenn Sie den Titel im Katalog nicht finden sollten, nutzen Sie die Möglichkeit "Freie Fernleihe". Das Formular finden Sie im unter "Tools"  $\rightarrow$  Freie Fernleihe. Oder Sie klicken auf "Per Fernleihe bestellen", nach dem Sie keinen Treffer erhalten haben.

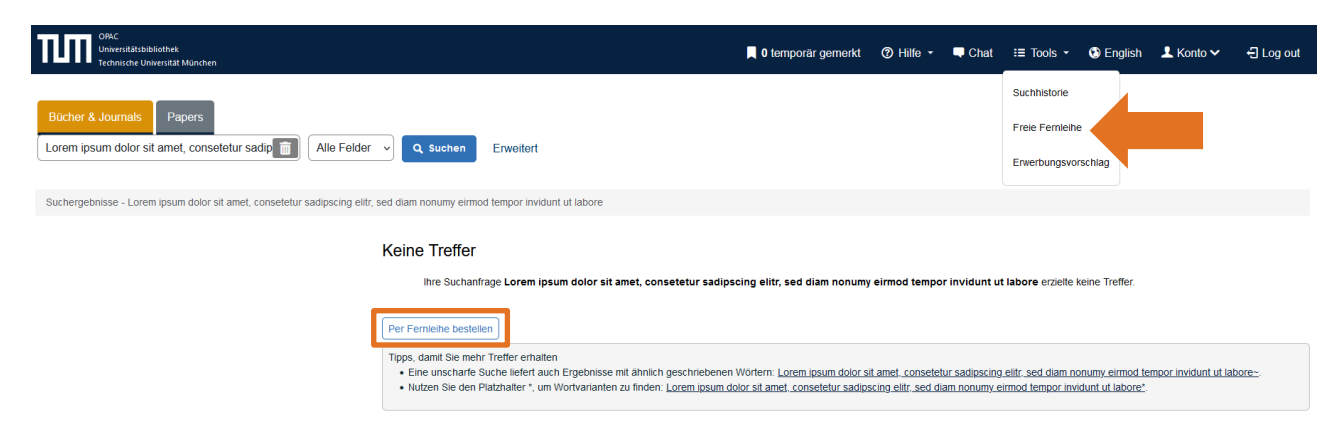

Nachdem Sie sich mit unserer Universitätsbibliothek angemeldet haben, wählen Sie aus, für welches Medium Sie eine Fernleihe durchführen möchten:

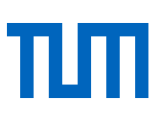

- Fernleihbestellung (Buch)
- Fernleihbestellung (Kopie aus einem Buch)
- Fernleihbestellung (Kopie aus einer Zeitschrift)

Nach der Anmeldung öffnet sich ein leeres Fernleihformular, in das Sie alle nötigen Angaben zum Buch oder zur Zeitschrift eintragen und abschicken. Die Fernleihstelle der Universitätsbibliothek prüft, von welchen anderen Bibliotheken Ihre Bestellung beschafft werden kann.

Für Bestellungen aus dem Ausland gelten je nach Land unterschiedliche Gebühren. Vor einer solchen Bestellung werden Sie vorab über die zu erwarteten Kosten informiert und können von Fall zu Fall entscheiden, ob Sie diese übernehmen wollen oder ob die Bestellung storniert werden soll.

# 2.4.3 Diagramm zur Beschaffung eines Volltextes (Artikel/Paper)

Mit diesem Diagramm haben Sie einen Überblick über die verschiedenen Beschaffungsmöglichkeiten für einen Artikel aus einer Zeitschrift. Jeder Schritt, den Sie hier in diesem Skript schriftlich aufgeführt haben, ist entweder mit "Ja" oder "Nein" zu beantworten und führt Sie schließlich zum Ziel des Volltextes. Je nach Ausgangspunkt entwickeln Sie die verschiedenen Beschaffungswege über Onlinenutzung bis hin zur Fernleihbestellung.

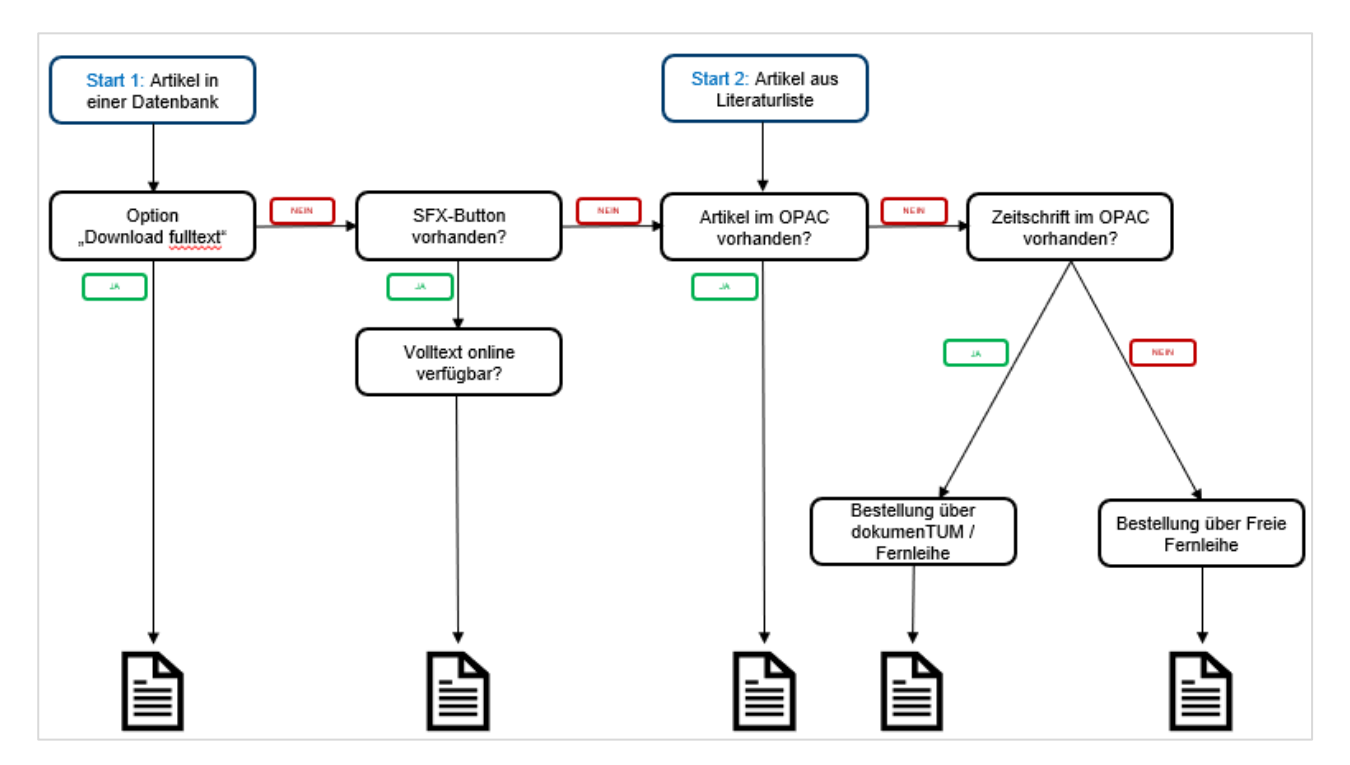

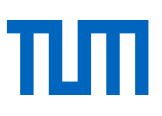

# 2.5. Google Scholar

**Google Scholar**<sup>\*</sup> ist eine Suchmaschine, die das Internet nach wissenschaftlichen Dokumenten aller Art (Aufsätze, Bücher, Dissertationen, Internetquellen etc.) durchsucht.

#### Vor- und Nachteile

Zu den Vorteilen von Google Scholar gehören die große Datenbasis, die intuitive Bedienbarkeit, die hohe Geschwindigkeit und die Verbindung mit dem Deep Web.

Die Nachteile von Google Scholar liegen v. a. in der mangelhaften Filterfunktion und in der fehlenden intellektuellen Qualitätsprüfung der Suchergebnisse. So wird z. B. nicht zwischen studentischen Seminararbeiten und wissenschaftlichen Fachveröffentlichungen unterschieden. Problematisch ist außerdem die mangelnde Transparenz.

Bitte beachten Sie: Treffer erhalten Sie immer nur in der Sprache, in der Sie gesucht haben.

#### Bestandsabgleich mit der TUM-Universitätsbibliothek

Sie wollen nach einer Suche in der Trefferanzeige von Google Scholar überprüfen, ob ein gefundenes Buch oder ein Aufsatz an der TUM-Bibliothek vorhanden ist? Dann sollten Sie den SFX-Service der TUM-Bibliothek zu Google Scholar dazu schalten. SFX gleicht die Google-Scholar-Rechercheergebnisse mit den lokalen Bestandsinformationen der Universitätsbibliothek ab.

Das Zuschalten des Services erfolgt auf Google Scholar unter "Einstellungen" (drei Balken, linke Ecke oben). Der SFX-Service kann nur für Bibliotheken genutzt werden, die diesen eingerichtet haben. Sofern dies der Fall ist, lassen sich auf diese Weise bis zu fünf Bibliotheken gleichzeitig zuschalten.Unter "Bibliothekslinks" geben Sie die Technische Universität München (und/oder weitere vier Bibliotheken) ein. Setzen Sie anschließend einen Haken in das Kästchen und speichern Sie ab. Sollte der von Ihnen gesuchte Titel nicht im Bestand der TUM enthalten sein, können Sie sich über die SFX-Serviceseite zusätzlich über alternative Beschaffungswege informieren.

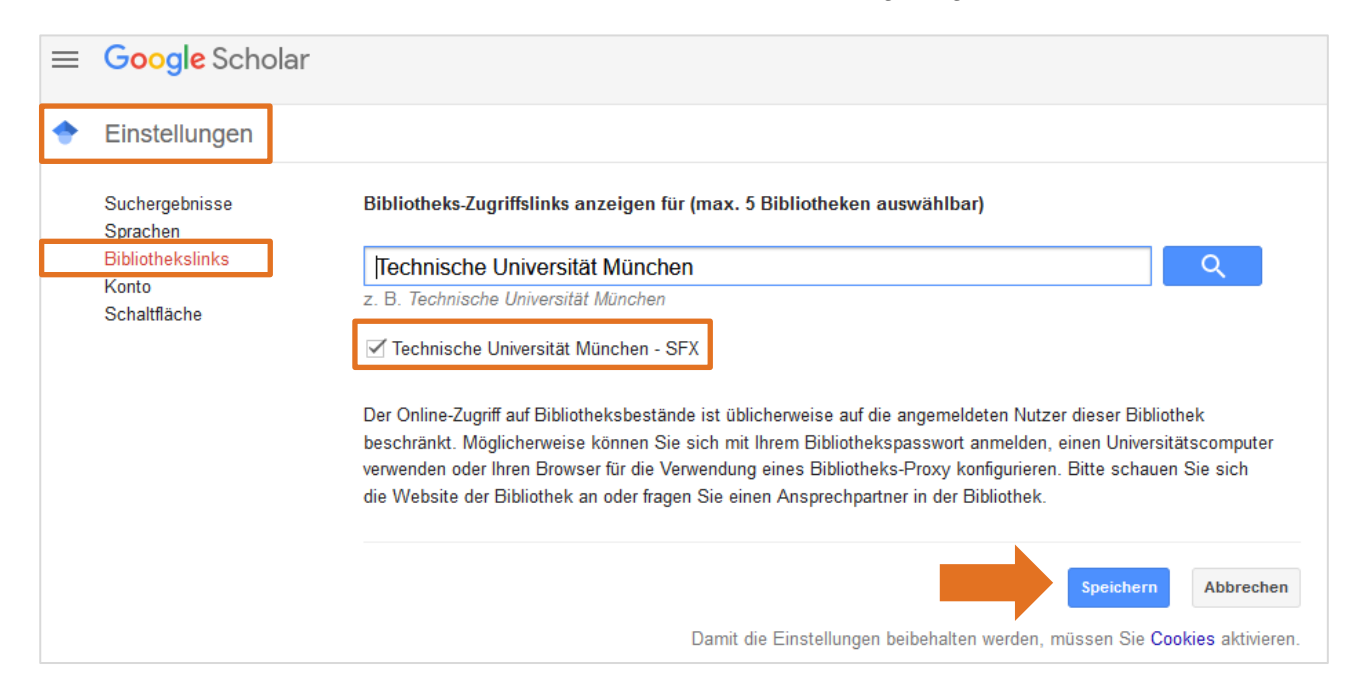

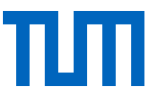

Klicken Sie in der Trefferanzeige auf das Anführungszeichen. Nun erscheint der Service SFX.

| ≡ | Google Scholar                                                           | vinke angelia chemie ingenieure                                                                                                    |
|---|--------------------------------------------------------------------------|----------------------------------------------------------------------------------------------------|
| ٠ | Artikel                                                                  | Ungefähr 106 Ergebnisse ( <b>0,06</b> Sek.)                                                                                                    |
|   | Beliebige Zeit<br>Seit 2021<br>Seit 2020<br>Seit 2017<br>Zeitraum wählen | [висн] Chemie für Ingenieure<br>A Vinke, G Marbach, J Vinke - 2013 - degruyter.com<br>Die Chemie befasst sich mit den Eigenschaften und dem Verhalten von Materie. Die<br>Chemie untersucht die Fragen: Was ist Materie?–Woraus besteht Materie?? Wat<br>verhalten sich manche Stoffe so und nicht anders? Die Chemie ist |

Wenn Sie nun auf SFX klicken, öffnet sich das Ihnen bekannte SFX-Menü für diesen Treffer. Wählen Sie hier "Bestand innerhalb des Bibliotheksverbundes Bayern".

| <b>G</b> S+F+X Services für diesen Treffer                                                                          |  |
|----------------------------------------------------------------------------------------------------|--|
| Linkquelle: Chemie für Ingenieure [3-486-73605-1; 3-486-78096-4] Vinke, Angelika<br>J.:2013                         |  |
| Bestand innerhalb des Bibliotheksverbundes Bayerr                                                                   |  |
| Bestellung über dokumenTUM oder Fernleihe                                                                           |  |
| **** Bitte wählen Sie einen Abholorti ****         Los           Ich bin für den dokumenTUM-Lieferdienst berechtigt |  |
| Kostenpflichtige Dokumentlieferung von Subito Los                                                                   |  |
| Sie haben Fragen oder Anregungen? Senden Sie uns eine Nachricht Los                                                 |  |

Suchen Sie nun in der Liste der Bibliotheken, die das Buch in ihrem Bestand haben, die "Universitätsbibliothek der TU München". Mit einem Klick auf den Namen landen Sie direkt in unserem OPAC.

| Chemie für Ingenieure 2., überarb. Aufl.<br>Vinke, Angelika. München, 2008 |                                                                                            |              |  |  |
|----------------------------------------------------------------------------|--------------------------------------------------------------------------------------------|--------------|--|--|
|                                                                            | Ausleihdaten ermitteln                                                                     |              |  |  |
|                                                                            | Alle Bibliotheken auswählen Bibliotheksauswahl löschen                                     |              |  |  |
|                                                                            |                                                                                            |              |  |  |
|                                                                            | Bibliothek                                                                                 | Sigel        |  |  |
|                                                                            | Hochschuldbliothek Amberg                                                                  | 1046         |  |  |
|                                                                            | Hochschulbibliothek Aussburg                                                               | 1102<br>Aug/ |  |  |
|                                                                            | Hochschulbibliothek für Technik und Wirtschaft Berlin                                      | 523          |  |  |
|                                                                            | Humboldt-Universität zu Berlin *                                                           | 11           |  |  |
|                                                                            | Hochschulbibliothek Coburg                                                                 | 858          |  |  |
|                                                                            | Brandenburgische Technische Universität Cottbus - Senftenberg, Universitätsbibliothek      | 634          |  |  |
|                                                                            | Hochschulbibliothek Deggendorf                                                             | 1050         |  |  |
|                                                                            | Universitätsbibliothek Erlangen-Nürnberg, Technisch-naturwissenschaftliche Zweigbibliothek | 29T          |  |  |
|                                                                            | Hochschulbibliothek Ingolstadt                                                             | 573          |  |  |
|                                                                            | Hochschulbibliothek Kempten                                                                | 859          |  |  |
|                                                                            | Bayerische Staatsbibliothek München                                                        | 12           |  |  |
|                                                                            | Deutsches Museum München                                                                   | 210          |  |  |
|                                                                            | Hochschulbibliothek München                                                                | M347         |  |  |
|                                                                            | Universitätsbibliothek der TU München - Teilbibliotheken in Garching                       | 91G          |  |  |
|                                                                            | Hochschulbibliothek Schweinfurt                                                            | 862          |  |  |

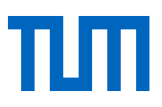

# 2.5.1 Alternative Wege zu Zeitschriftenaufsätzen

Die Universitätsbibliothek stellt fast 80.000 wissenschaftliche Zeitschriften bereit, die Mitglieder der TUM online lesen und deren Artikel sie herunterladen können. Dennoch sind nicht immer genügend Mittel vorhanden, um alle Zeitschriftentitel oder alle Jahrgänge zu lizenzieren.

Wenn Sie einmal einen Artikel nicht an der TUM finden, dann helfen Ihnen oft alternative Wege, über die Sie Fachaufsätze – meist kostenlos – beschaffen können:

- auf Papierversionen ausweichen
- kostenlos online zugreifen
- Autoren und Fachcommunity direkt kontaktieren
- als Autor Artikel teilen
- kostenpflichtig bei Verlagen und Dokumentlieferdiensten bestellen

Detaillierte Informationen finden Sie hier: https://www.ub.tum.de/alternative-wege-zu-zeitschriftenartikeln

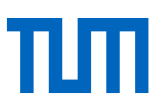

# 3. Wie verwalte ich meine Volltexte?

Zum Sammeln und Verwalten von gefundener Literatur bieten sich Literaturverwaltungsprogramme an. Diese bieten folgende Nutzungsmöglichkeiten:

- Sammeln von Literaturhinweisen und Dateien
- Verwalten von Literatur
- Überblick behalten, auch über einen längeren Zeitraum hinweg
- Ausgeben von Literaturlisten
- Automatisierte Einbindung von Zitaten in Ihr Textverarbeitungsprogramm

Literaturverwaltungsprogramme lohnen sich daher für Abschlussarbeiten immer. Es gibt mittlerweile eine ganze Reihe von Programmen auf dem Markt.

Die Universitätsbibliothek der TUM stellt allen TUM-Angehörigen die Programme Citavi und End-Note im Rahmen einer Campuslizenz kostenlos zur Verfügung. Auch für Zotero bieten wir Ihnen Kurse und Support an. Nähere Informationen finden Sie auf unserer Homepage unter <u>https://www.ub.tum.de/literaturverwaltung</u>.

Falls Sie sich aber erst genauer über Literaturverwaltungsprogramme informieren wollen, bieten wir Ihnen den "Softwarevergleich Literaturverwaltung", in welchem außer Citavi, EndNote und Zotero noch weitere Programme beschrieben werden.

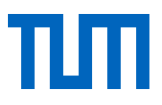

# 4. Wie und womit kann mich die Universitätsbibliothek der TUM unterstützen?

Allgemeine Anfragen zur Bibliothek richten Sie gern an die First Level Hotline.

- E-Mail: information@ub.tum.de
- Telefon: +49 (0)89 189 659 220
- Chat: www.ub.tum.de

Haben Sie konkrete Fragen zur Recherche oder Recherchestrategie für Ihr Thema, vereinbaren Sie einen persönlichen Termin mit uns, wir beraten Sie gerne – bei uns vor Ort (München, Barer Str. 21) oder via Zoom.

Bei Fragen zu den Literaturverwaltungsprogrammen Citavi und EndNote und dem Thema Zitieren bieten wir folgende Services an der TUM:

- E-Mail: literaturverwaltung@ub.tum.de
- Kurse: zu den Literaturverwaltungsprogrammen Citavi, Endnote und Zotero und zum richtigen Zitieren
- Sprechstunde für Literaturverwaltung und Zitieren: Zusätzlich zu unseren Kursen bieten wir eine Sprechstunde an, in der individuelle Fragen besprochen werden können. Die aktuellen Termine finden Sie auf unserer Homepage.
- Skript "TUM-Zitierleitfaden"

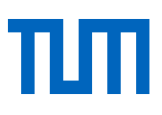

# 5. Glossar

| OPAC                                                     | Ein OPAC = Online Public Access Catalog (öffentlich zugänglicher On-<br>line-Katalog) ist ein Bibliothekskatalog, der online über das Internet zu-<br>gänglich ist. Der Link zum TUM-OPAC: https://www.ub.tum.de/tum-opac                                                                                                    |
|----------------------------------------------------------|----------------------------------------------------------------------------------------------------|
| bibliographische Meta-<br>daten                          | Die bibliographischen Metadaten oder Angaben sind beispielsweise Ti-<br>tel, Verfasser, Verlag oder Erscheinungsjahr eines Werkes. Es sind An-<br>gaben, die notwendig sind, um ein Buch oder eine andere Literatur-<br>quelle eindeutig und unverwechselbar zu beschreiben.                                                                                                    |
| Literaturdatenbanken                                     | Bibliografische Literaturdatenbanken verzeichnen Bücher, Aufsätze in<br>Sammelbänden, Zeitschriftenartikel und andere Informationsquellen<br>möglichst vollständig zu einem Thema, unabhängig davon, ob eine be-<br>stimmte Institution (zum Beispiel die Universitätsbibliothek der TUM)<br>diese Literatur <b>besitzt oder nicht</b> .                                                                                                    |
| eAccess                                                  | eAccess ist die Möglichkeit über Shibboleth, elektronische Medien, die<br>die Universitätsbibliothek der TUM lizenziert hat, zu nutzen. Dazu gehö-<br>ren elektronische Zeitschriften, eBooks und Datenbanken.<br>eAccess ist webbasiert und benötigt keine Plug-ins, Client-Software<br>oder spezielle Browsereinstellungen.                                                                                                    |
| Scopus                                                   | Scopus ist eine multidisziplinäre Abstract- und Zitationsdatenbank für<br>Forschungsliteratur und hochwertige Internet-Quellen (peer-reviewed).<br>Zur Verfügung stehen verschiedene Tools zur Verfolgung, Analyse und<br>Visualisierung von Forschungsinformationen aus allen Fachgebieten wie<br>der Naturwissenschaften, Technik, Medizin und Gesundheitswissen-<br>schaften, Sozialwissenschaften und Kunst- und Geisteswissenschaften. |
| Web of Science oder<br>Web of Science Core<br>Collection | Ein Vorteil von der <b>Web of Science Core Collection</b> gegenüber reinen<br>Fachdatenbanken (Aufsatzdatenbanken) ist die Interdisziplinarität, das<br>breite Fächerspektrum von Kunst, Geistes-, Sozialwissenschaften, Me-<br>dizin, Naturwissenschaften und Technik.                                                                                                    |
| Zitationsanalyse                                         | Die Zitationsanalyse ist ein Gebiet der Bibliometrie, das sich mit dem<br>Studium von Zitationen, das heißt den Beziehungen zwischen zitierten<br>und zitierenden Arbeiten, und ihrer Anwendung als bibliometrische Un-<br>tersuchungsmethode beschäftigt.                                                                                                    |
| SFX                                                      | SFX zeigt Ihnen auf eine übersichtliche Weise, wie Sie am schnellsten<br>die gewünschte Literatur erhalten. In Datenbanken und Suchportalen<br>werden Sie via SFX direkt zu einer Verfügbarkeitsanzeige weitergeleitet,<br>im optimalen Fall sogar direkt zum Artikelvolltext verlinkt. SFX ist ein                                                                                                    |

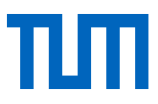

|                | Linkresolver, der für Sie eine Verbindung herstellt zwischen Ihren Re-<br>chercheergebnissen und lokalen Bestandsinformationen sowie Zu-<br>gangswegen und Lizenzbestimmungen.                                                                                                    |
|----------------|----------------------------------------------------------------------------------------------------|
| dokumenTUM     | dokumenTUM ist unser Lieferservice für Artikel aus Fachzeitschriften<br>oder wissenschaftlichen Zeitschriften sowie für Scans aus Büchern (bis<br>zu 10%), die an der Universitätsbibliothek der TUM in gedruckter Form<br>vorhanden sind. dokumenTUM ist kostenlos und steht TUM-Angehöri-<br>gen zur Verfügung. |
| Google Scholar | Google Scholar bietet Ihnen eine allgemeine Suche nach wissenschaftli-<br>cher Literatur. Die Datenbank durchsucht zahlreiche wissenschaftliche<br>Server, erfasst aber dennoch nur einen kleinen Teil der wissenschaftli-<br>chen Publikationen im Netz.                                                         |